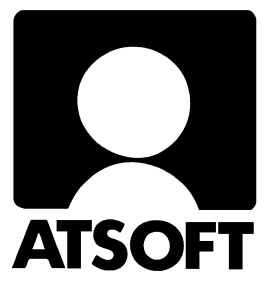

# Asteri Palkanmaksu (Win) Vuosipäivitys 1.11.2004

| Asteri Palkanmaksu (6-versio) - Asennuslevy (Ver                                                                                                    | asenna päivitys O.<br>[päivitys 6-versioo] | IKEAN YLÄKULMAN<br>on] -painikkeella |
|----------------------------------------------------------------------------------------------------|--------------------------------------------|--------------------------------------|
| [Asenna ensiasennus] = Asennus uudelle<br>koneelle (tämä asennus riittää jos olet uusi<br>käyttäjä)                                                                | Asenna ensiasennus                         | päivitys 6-versioon                  |
| [Päivitys 6-versioon] = Asentaa 6-version<br>päivitysasennuspaketin (valitse tämä<br>loppuvuoden 2004 vuosipäivitystä tehdessäsi)                                  | Asenna päivitys                            | Päivitä (vain ohjelma)               |
| ohjelmaversion (winpl.exe:n)<br>(valitse tämä vain jos koneellesi on jo asennettu<br>6-versio)                                                                     | Käyttöohje (pdf)                           | Päivitysohje                         |
| Aayttoonjeet ovat por muotoisia (onjeiden<br>lukemiseen tarvitset Acrobat readerin)<br>Atsoft Oy Mäkinen - www.atsoft.fi<br>puh (09) 350 7530<br>fax (09) 351 5532 | Lisätietoja                                | Vuosipäivitysohje netissä            |
| päivystys 0400 316 088                                                                                                    | Sulje                                      | Tukisivut netissä                    |

Atsoft Oy Mäkinen

| Malmi | inkaari | 21  | B  |
|-------|---------|-----|----|
| 00700 | HELS    | INI | KI |

Puh. (09) 350 7530 Fax (09) 351 5532

 Päivystykset:
 0400 316 088, 0400 505 596

 0500 703730
 http://www.atsoft.fi

#### Viime hetken tiedot kotisivuiltamme

Tarkista viime hetken vinkit kotisivuiltamme ennen päivityksen asentamista.

| Vuosipäivityssivut | www.atsoft.fi/wppv.htm    |
|--------------------|---------------------------|
| Tukisivut          | www.atsoft.fi/tukiwp.html |
| Keskustelualue     | www.asteri.fi/keskustelu/ |

#### **Yhteystietomme:**

Sähköposti atsoft@atsoft.fi Puh (09) 350 7530 Fax (09) 351 5532

#### Asiakaspalvelu:

**Erja Kesseli**, tilaukset ja tiedustelut. Suora 09-350 75313 Sähköposti erja.kesseli@atsoft.fi

**Merja Hiltunen**, sovellusneuvonta Suora 09-350 75312, GSM 0500-703 730, fax (09) 350 75321 Sähköposti merja.hiltunen@atsoft.fi

**Mia Turunen**, sovellusneuvonta Suora 09-350 75311, fax (09) 350 75321 Sähköposti mia.turunen@atsoft.fi

Atso Mäkinen, koulutus, asiakaskäynnit Suora 09-350 75310, GSM 0400 316 088, fax (09) 350 75351 Sähköposti atso.makinen@atsoft.fi

## Asteri Palkanmaksu – Vuosipäivitys 1.11.2004

Asteri palkanmaksun vuosipäivitys sisältää palkanmaksuohjelman ns. 6-version. Ohjelma on vuoden aikana siirretty uudempaan kehitysympäristöön, joka mahdollistaa paremman yhteensopivuuden nykyisten käyttöjärjestelmien ja oheislaitteiden kanssa.

Mikäli asennat päivitykset netistä, ei levyllä olevaa päivitystä tarvitse asentaa: todennäköisesti netistä on jo ladattavissa uudempi versio.

Siirryttäessä uuteen 6-versioon, on ensimmäisellä kerralla asennettava päivitysasennuspaketti ("Päivitys 6-versioon"), joka asentaa 6-version tarvitsemat kirjastotiedostot (DLL ja OCX) työaseman c:\windows\system32 hakemistoon. 6-versiot toimivat Windows XP / 2000 / ME / 98SE käyttöjärjestelmissä. Vanhoissa Windows 95/98/NT 4.0 käyttöjärjestelmissä 6-versiot toimivat myös, mutta asennusvaiheessa saattaa tulla eteen tarve asentaa eräitä Microsoftilta saatavia päivityspaketteja.

Mikäli päivitykseen tulee lisäohjeita tämän ohjevihkosen kirjoittamisen jälkeen, tiedotamme niistä vuosipäivityssivulla osoitteessa www.atsoft.fi/wppv.htm

#### Vuodenvaihteen neuvonta, vuoden 2005 arvot

Kokoamme kotisivuillemme hyödyllisiä neuvoja vuodenvaihteessa heränneisiin kysymyksiin liittyen ja tiedotamme tarvittaessa sähköpostilla palkanlaskentaan liittyvistä seikoista.

#### Hyödyntäkää Asteri keskustelualuetta

Olemme uusineet Asteri keskustelualueohjelman. Alueelle voi kirjoittaa rekisteröitymättä tai sinne voi rekisteröityä, jolloin on mahdollista saada sähköpostiin ilmoitus, kun joku on vastannut viestiisi. Keskustelualueelle on linkki kotisivullamme ja se löytyy suoraan osoitteella www.asteri.fi/keskustelu/

#### Pyydämme ilmoittamaan sähköpostiosoitteenne

Mikäli ette ole saaneet meiltä tiedotteita ohjelmaan liittyen, pyydämme ilmoittamaan sähköpostiosoitteenne osoitteeseen **atsoft@atsoft.fi** ja ilmoittakaa samalla yrityksenne nimi. Voitte myös käyttää lomaketta www.atsoft.fi/meilini.htm

#### Päivityksen asentaminen

Vuosipäivityksessä toimitetaan Asteri palkanmaksuohjelman ns. 6-versio, joka ensimmäisellä kerralla on asennettava koneelle valinnalla **päivitys 6-versioon**.

Päivityksen asentaminen vaatii, että koneelle on kirjauduttu **järjestelmänvalvojan oikeuksin**. Yleensä tämä ei ole ongelma, mutta eräissä tapauksissa mikrotuki on saattanut määrittää tietokoneen niin, että peruskäyttäjällä ei ole oikeuksia tehdä asennuksia. Pyydä tarvittaessa yrityksesi mikrotukea apuun

Päivitys asennetaan laittamalla Cd levy asemaan ja valitsemalla **oikean yläkulman painike [päivitys 6-versioon]**. Jos Cd levyn alkuruutu ei käynnisty automaattisesti, käynnistä Cd-levyltä ohjelma **asenna**.

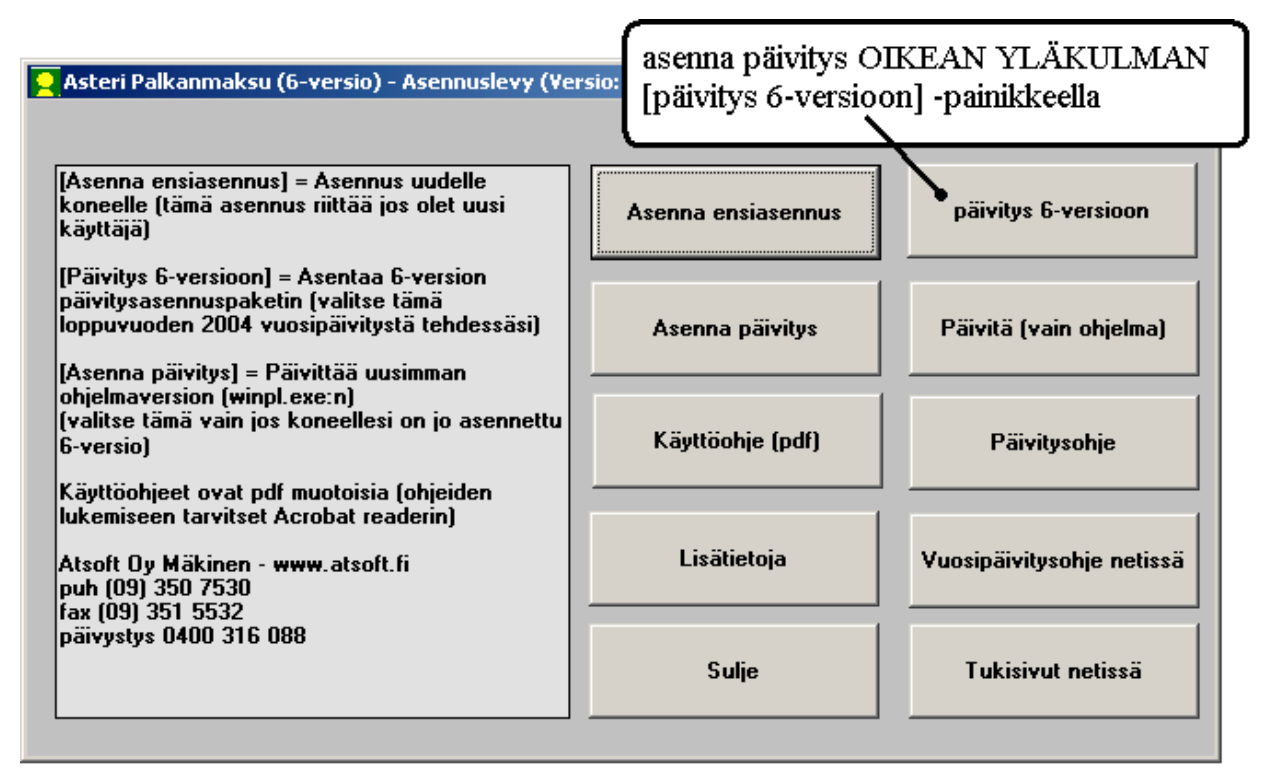

Tarkista että päivitys onnistui käynnistämällä ohjelma ja valitse ohje / tietoja Asteri palkanmaksusta ja tarkista, että päivämäärä on 1.11.2004 tai uudempi:

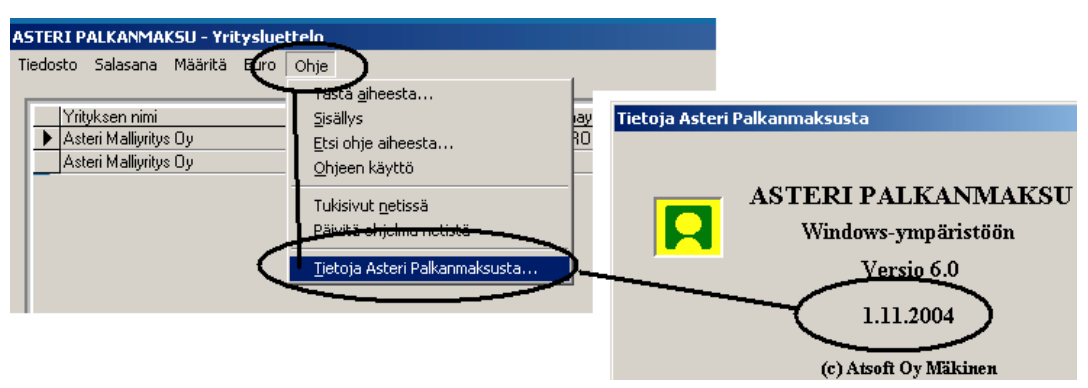

#### Päivityksen asentaminen:

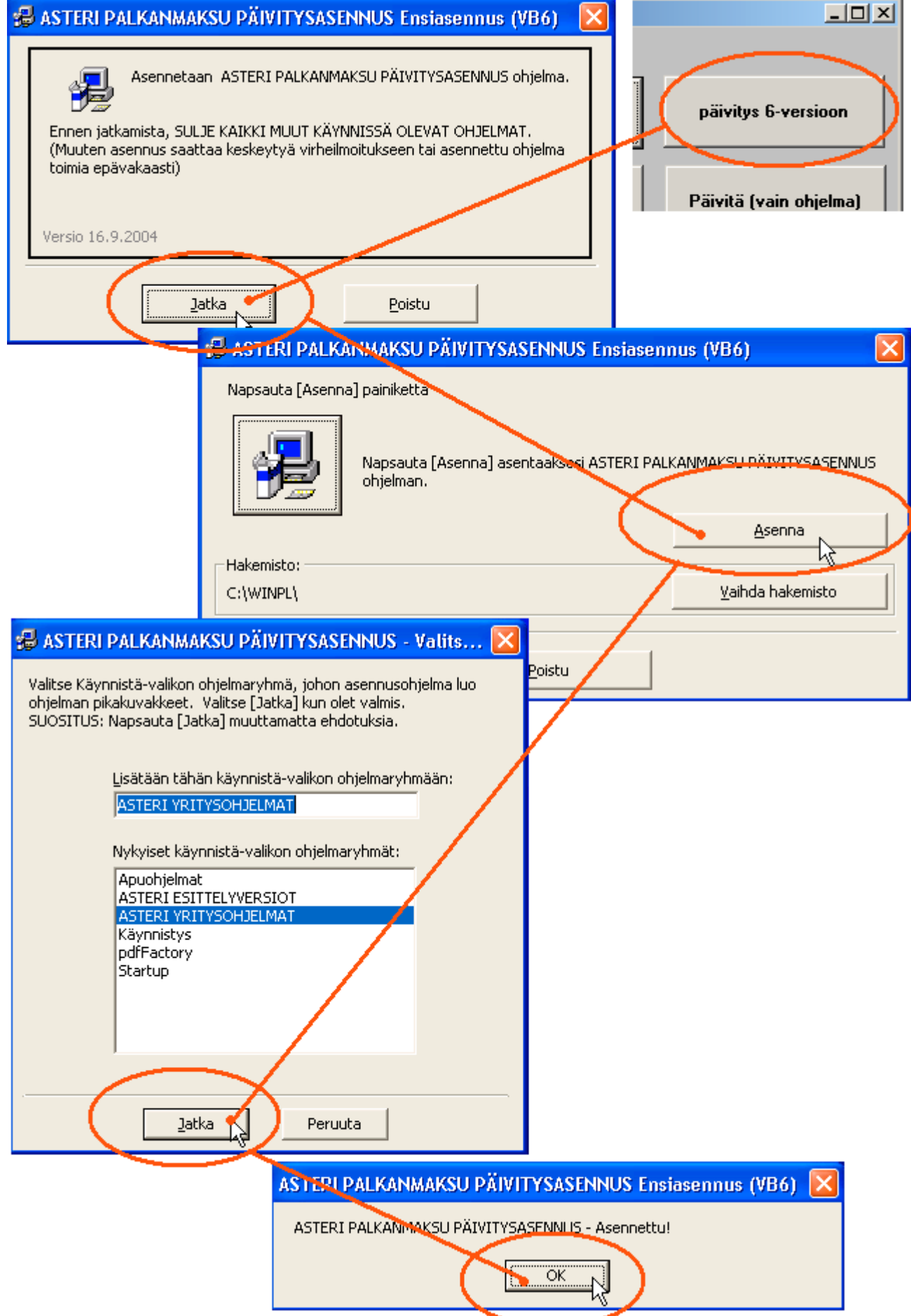

## Jos ohjelma ei päivittynyt

- 1. Ohjelmat on asennettu alun perin koneellesi eri hakemistoon kuin oletushakemistoon C:\WINPL. Katso yritysluettelosta yritysten hakemistosta, minne ne viittaavat (esim. J:\WINPL) ja tee asennus uudestaan ja korjaa päivityksen asennushakemisto:
- 2. Käynnistit jonkin muun nimisen palkanmaksuohjelman (winpl16.exe tai winpl32.exe). Kokeile käynnistää C:\WINPL\WINPL.EXE

## Mahdollisia asennusongelmia:

Katso myös www.atsoft.fi/tukiwp.html ja www.atsoft.fi/wppv.htm

**Virhe**: Setup cannot continue because some system files are out of date on your system. Click OK if you would like setup to update these files for you now. You will need to restart Windows before you can run setup again. Click cancel to exit setup without updating your system files. **V: Käynnistä tietokone uudestaan** 

Virhe: Linkitetty puuttuvaan export-funktioon OLEAUT32.DLL:185 Ratkaisu: asenna rompulta tarvittavat dll:t päivittävä paketti \vb\vbrun6s5.exe

Asennus keskeytyy out-of-memory ilmoitukseen

Ratkaisu: asenna rompulta tarvittavat dll:t päivittävä paketti \vb\vbrun6s5.exe

Asennuksen loppuvaiheessa tulee virheilmoitus **Tapahtui virhe rekisteröitäessä** tiedostoa 'C:\Ohjelmatiedostot\Yhteiset tiedostot\Microsoft

**Shared\DAO\dao360.dll'. Ratkaisu:** (tämä voi esiintyä joissain alkuperäisissä windows 95/98 koneissa) Asenna cd-levyltä \vb6\win95 hakemistosta vbrun6s5.exe , dc95inst.exe, dcom95.exe ja mdac\_typ.exe

Virhe: SETUP.EXE File Linked to Missing Export OLEAUT32.DLL:185 D:\WINKP6\SETUP.EXE A device attached to the system is not functioning. Tiedosto setup.exe on linkitetty puuttuvaan exportfunktioon OLEAUT32.DLL:185 D:\WINKP6\SETUP.EXE järjestelmään kytketty laite ei toimi. V:asenna rompulta tarvittavat dll:t päivittävä paketti \vb\vbrun6s5.exe

Windows XP / 2000 käyttöjärjestelmissä asennusta tehtäessä täytyy olla kirjautuneena **järjestelmänvalvojan tunnuksilla** koneelle. Jos yrität asennusta rajoitetun käyttäjän oikeuksin, asennusohjelma keskeytyy virheilmoitukseen asennuksen aikaan.

Windows 98 ensimmäinen versio: Asennusohjelma saattaa antaa virheilmoituksia, jotka ratkeavat asentamalla D:\VB6\ vbrun6s5.exe päivityspaketti. Lisätietoja www.atsoft.fi/puuttuvaexportfunktiooleaut32dll.htm

Windows 95: Asennusohjelma saattaa antaa virheilmoituksia tai ei käynnisty lainkaan, jolloin ongelma ratkeaa asentamalla Cd-levyltä D:\VB6\WIN95 hakemistosta vbrun6s5.exe , dc95inst.exe, ja mdac\_typ.exe www.atsoft.fi/puuttuvaexportfunktiooleaut32dll.htm

Windows 3.1 / WfW 3.11 kirjanpito-ohjelman 6-versio ei toimi vanhassa 16 bittisessä "valkoisessa windowsissa. Cd-levyllä on kuitenkin D:\WINKP kansiosta asennettavissa viimeisin 16-bit versio, päivämäärältään 23.4.2003. 16-bittisen kirjanpidon päivityksen voi asentaa käynnistämällä d:\winkp\paivitys\wkpas.exe

#### Kirjoittimen kysyminen ennen tulostamista

Yritysluetteloikkunassa valinnalla **määritä / tulostimen kysyminen** valitaan, tulostaako ohjelma suoraan oletustulostimelle vai kysytäänkö tulostin ennen tulostamista:

| ASTERI PALKANMAKSU - Yritysluettelo  |                                                                                                    |             |  |  |  |  |  |  |
|--------------------------------------|----------------------------------------------------------------------------------------------------|-------------|--|--|--|--|--|--|
| Tiedosto Salasana 🕈 Määritä          | Euro Ohje                                                                                                    |             |  |  |  |  |  |  |
| <u>T</u> ulos                        | timen kysyminen 🔨                                                                                                    |             |  |  |  |  |  |  |
| Yrityksen nimi                       | Hakemist§                                                                                                    | Rahayksikkö |  |  |  |  |  |  |
| Asteri Mallivritus Ov                |                                                                                                    |             |  |  |  |  |  |  |
| Asteri Malliyritys Oy<br>Mallikas Oy | Image: Second system         Image: Second system         Image: Second system <td>SSĂ,</td> | SSĂ,        |  |  |  |  |  |  |

Paperitulostetta otettaessa ohjelma kysyy tulostimen yllä olevalla määrityksellä

# Eräajo (kuunvaihdeajo)

Valinnalla **Tulosta** / **kuunvaihdeajo** saat määritettyä, mitkä tulosteet ja kuinka moneen kertaan tulostetaan: Nolla (0) = ei tulosteta ko. tulostetta

| 2   | ASTERI PALKANMAKSU - Asteri Malliyritys Oy - maaliskuu 1998         |                 |                 |              |         |  |  |  |  |  |
|-----|---------------------------------------------------------------------|-----------------|-----------------|--------------|---------|--|--|--|--|--|
| Tie | edosto Määritä <mark>Tulosta</mark> Työvaihe Yritys Ikkuna Ohje     |                 |                 |              |         |  |  |  |  |  |
| F   | Palkan erät Palkalaskelma                                           | 🔀 📮 Ra          | hapalkka -      | Ahkera Liisa |         |  |  |  |  |  |
|     | 🖣 Kuunvaihdeajo                                                     |                 |                 |              |         |  |  |  |  |  |
|     |                                                                     | Järjestys       | Kpl             |              | Otsikko |  |  |  |  |  |
|     | Tiliöintitosite (kysyy palkanmaksukerrat ja kappalemäärän erikseen) | 1               |                 |              |         |  |  |  |  |  |
|     | Palkkalistojen yhdistelmä tältä kuukaudelta                         | 2               | 1               |              |         |  |  |  |  |  |
|     | Palkkalista tältä palkanmaksukerralta                               | 3               | 1               | Palkkalista  |         |  |  |  |  |  |
|     | Maksulista tältä palkanmaksukerralta                                | 4               | 1               | Maksulista   |         |  |  |  |  |  |
|     | Palkkalaskelmat tämänkertaisille                                    |                 | 0               |              |         |  |  |  |  |  |
|     | Ennakonpidätyslaskelmat tämänkertaisille                            |                 | 0               |              |         |  |  |  |  |  |
|     | Yhdistetyt laskelmat tämänkertaisille                               | 5               | 1               |              |         |  |  |  |  |  |
|     | Palkkakortit tämänkertaisille                                       | 6               | 1               |              |         |  |  |  |  |  |
|     |                                                                     | <u>I</u> ulosta | <u>P</u> eruuta |              |         |  |  |  |  |  |

#### Suorituslaji

Palkansaajan perustietoihin on tullut kenttä **suorituslaji** vuosi-ilmoituksen saajakohtaista erittelyä varten. Jokaisella palkansaajalla on oma suorituslajinsa, joka määritetään palkkojen syöttötilassa napsauttamalla palkansaajan nimen vieressä olevaa [...] –paniketta:

**Suorituslaji** on palkansaajakohtainen: Oletusarvona uudelle lisättävälle palkansaajalle tarjottavan suorituslajin voit määrittää palkkojen syöttötilassa valinnalla **määritä / suorituslajin (yrityskohtainen) oletusarvo**.

Avattaessa vanhaa aineistoa ensimmäisen kerran ohjelma kysyy oletussuorituslajin sijoittaen sen joka palkansaajalle. Anna suorituslajiksi se suorituslaji, joka sopii useimmille palkansaajille. Tämän jälkeen käy korjaamassa niiden palkansaajien suorituslaji, joiden suorituslaji poikkeaa antamastasi,

Verottajan vuonna 2004 mukaan ottamat uudet suorituslajit 2Y = Yrittäjän merityötulo ja 5Y = Yrittäjän 6 kk:n säännön alainen (vakuutus-) palkka ovat nyt mukana ohjelman ehdottamissa suorituslajivaihtoehdoissa ja tulevat vuosiilmoituksen yhteenvetoon mukaan laskettuina yhteen ennestään olemassa olevien suorituslajien 2 ja 5 kanssa, vastaavasti.

Uutta palkanmaksukertaa perustettaessa kullekin palkansaajalle tulee pohjaksi hänen oma oletussuorituslajinsa. Palkansaajakohtaista oletussuorituslajia pääsee muuttamaan painamalla palkkojensyöttö-ikkunassa palkansaajan nimen vieressä olevaa ...-painiketta ja siellä edelleen suorituslaji.. -kenttää tai vaihtoehtoisesti palkansaajakortistossa - palkkojensyöttö-ikkunassa näkyy palkansaajan palkanmaksukertakohtainen suorituslaji tekstikentässä, jota pääsee vapaasti muokkaamaan. Painamalla vieressä olevaa ...-painiketta saa näkyviin suorituslajien luettelon, josta voi valita kaksoisnapsautuksella tai vie -painikkeella palkanmaksajakohtainen suorituslajin oletusarvo määriteltävissä (Määritä | Suorituslajin oletusarvo)

Ei-sotunalaisen palkanmaksukerran (esim. suorituslaji H) voit perustaa laittamalla palkanmaksukertakohtaisen sotuprosentin nollaksi. Tällöin ohjelma tulostaa ko. palkat palkkalistojen yhdistelmän loppuun tulevassa valvontailmoituksessa kohtaan "Suoritukset joista ei makseta st-maksua; 503 Ennakonpidätyksen alaiset". Samoin jos sotuprosentti on nolla, ohjelma laskee sotunalaisten palkkojen määräksi nollan ja kyseiset ei-sotunalaiset palkat eivät näy myöskään vuosiyhteenvedossa sotunalaisten palkkojen yhteissummassa.

## Yli 53-vuotiaiden korotettu työeläkemaksu

TEL-vakuuttamiseen tulee muutoksia 1.1.2005 alkaen. Työntekijältä aletaan periä korotettua työeläkemaksua hänen 53:tta syntymäpäiväänsä seuraavan kalenterikuukauden alusta. STM vahvistaa vuoden 2005 TEL-maksut joulukuussa.

| <mark>न</mark> Vähennettävät er                                                                                                    | ät - Ah                    | kera Liisa                               |                                     |                                 |                  |  |  |  |
|----------------------------------------------------------------------------------------------------|----------------------------|------------------------------------------|-------------------------------------|---------------------------------|------------------|--|--|--|
| Selite tt-tel tyött.vak. ay-maksu                                                                                                    | kpl<br>0,047<br>0,014<br>0 | a-hinta<br>1973,70<br>1973,70<br>1973,70 | yhteensä<br>92,76<br>27,63<br>0,00  | kust.p. ko<br>ttti<br>tyi<br>ay | odi<br>el<br>jtt |  |  |  |
| muuta kpl-määrä kohtaan yli 53-vuotiailta pidätettävää<br>eläkevakuutusmaksua vastaava kerroin,<br>esim. jos prosentti on 6, laita kertoimeksi 0,06<br>vastaavasti, jos prosentti on 5,85 % kerroin on 0,0585 |                            |                                          |                                     |                                 |                  |  |  |  |
| Vähennettävät erät - Ahkera Liisa       laita koodiksi tttel5 jotta voit tilastoida         Vähennettävät erät - Ahkera Liisa       erisuuruiset työeläkemaksut                                               |                            |                                          |                                     |                                 |                  |  |  |  |
| Selite           It-tel           tyött.vak.           ay-maksu                                                                                                    | kpl<br>0,06<br>0,014<br>0  | a-hinta<br>1973,70<br>1973,70<br>1973,70 | yhteensä<br>118,42<br>27,63<br>0,00 | kust.p. ko<br>ttte<br>työ<br>ay | odi<br>15<br>tt  |  |  |  |

#### Työsuhteen päättyessä maksettava lomakorvaus TEL-palkkaa

Työsuhteen päättyessä maksettava lomakorvaus kuuluu TEL -palkkaan, kun työsuhde päättyy 31.12.2004 jälkeen. Palkanmaksussa saattaa olla **lomakorvaus työsuhteen päättyessä** kentässä määritys "eitel" joka tulee nyt poistaa em. tilanteissa:

| <mark>२</mark> Rahapalkka - Ahkera Lii                                                               | a                                                 |                                                                     |                                    |
|----------------------------------------------------------------------------------------------------|---------------------------------------------------|---------------------------------------------------------------------|------------------------------------|
| Kiinteä palkka 0 vie!<br>Kortiston tuntipalkka 65,79                                                 | jakaja 152,0<br>Käyt. tur                         | Lask. tuntip. 0,00                                                  | vie!                               |
| Selite<br>kiin<br>tun<br>ylity<br>la-li<br>su-<br>työsuhde päät                                      | kpl a-hi<br>ättyessä m<br>tuuluu TH<br>tyy 31.12. | ntaj yhteensäjikus<br>naksettava<br>EL-palkkaan, 1<br>2004 jälkeen. | kun                                |
| Iomakorvaus työsuhteen pää<br>Iomaltapaluu-/Iomaraha<br>Maksaessasi em<br>koodi sarassa ei<br>teksti | 0 0<br>0 0<br>lomakorv<br>lue "eitel"             | 00 0,00<br>00 0,00<br>vausta, tarkist<br>ja jos lukee, j            | eitel<br>Ioma<br>a, että<br>poista |
|                                                                                                    |                                                   |                                                                     |                                    |

#### Työnantajan vuosi-ilmoitustietojen toimittaminen 2004

Työnantajan vuosi-ilmoitustiedot vuodelta 2004 voi toimittaa verottajalle lähettämällä Asteri ohjelman tuottaman konekielisen tiedoston joko internetin kautta TYVI operaattorin välityksellä tai korpulla postitse.

Mikäli ajatus internetin kautta tapahtuvasta TYVI-ilmoittamisesta tuntuu vieraalta / hankalalta, suosittelemme levykkeen käyttöä konekielisen aineiston välittämiseen.

#### Valmistelevat toimenpiteet

- 1. Lataa ja tulosta verohallinnon sivuilta julkaisu "**Ohje työnantajan vuosiilmoitustietojen toimittamisesta vuodelta 2004**" osoitteesta www.vero.fi/nc/doc/download.asp?id=3361;731609
- 2. Mikäli päätät välittää tiedot internetin kautta TYVI-operaattorin välityksellä verottajalle, hanki tunnukset osoitteesta www.vero.fi/artikkeli/2539. (esim,, TeliaSonera Finland Oyj:n EdisTYVI-palvelun **webconnect** tunnukset)
- 3. Mikäli päätät välittää tiedot levykkeellä, hanki muutama levyke (korppu) tietojen postittamista varten.

#### Vuosi - Ilmoitus Asteri Palkanmaksusta

Vuosi-ilmoitus on syytä tulostaa paperiversiona taltioitavaksi palkkamappiin sekä palkansaajan kappale annettavaksi palkansaajalle

| Lomakkeen rahayksikkö on eu                                                                  | iro.           |                                     |                    |     |                                            |                                | ١                                                  | /UOSI                          | ILMOITUKSEN SAAJAK                                                      | OHTAINEN ERIT                                     | TELY        | ,   |
|----------------------------------------------------------------------------------------------|----------------|-------------------------------------|--------------------|-----|--------------------------------------------|--------------------------------|----------------------------------------------------|--------------------------------|-------------------------------------------------------------------------|---------------------------------------------------|-------------|-----|
| <sup>1</sup> Maksajan nimi ja osoite<br>Asteri Malliyritys Oy, Kirsi                         | kkapolku       | 1 A, 12345                          | MANTE              | LIF | PURO                                       |                                |                                                    | <sup>2 Maksajar</sup><br>Y 123 | 1Y-tai henkilötunnus<br>14567–8                                         | <sup>3 Maksuvuosi</sup><br>2003                   | 4 Sivu<br>1 | nro |
| Yfteyshenkilon nimi                                                                          |                |                                     |                    |     | ;                                          | <sup>5 Puhelin</sup><br>puh (( | 09) 351 1122                                       |                                |                                                                         |                                                   |             |     |
| 1 PALKAN-/SUORITUKSEN                                                                        | SAAJA          | Muu suoritus                        | oji:               |     |                                            | -                              |                                                    |                                | Vorovapaat kustappustop                                                 | Without set of a lost son on                      | ebteine     |     |
| D Palkka . 1Pi                                                                               | alkka          | kc obie                             | aji.               |     | Autoetu                                    |                                | Muut luontoised                                    | ut                             | korvaukset                                                              | eläkevakuutuksen mał                              | sut         |     |
|                                                                                              | vutoimesta     | 12 Korvauksen m<br>si/Cross-trade-a | aksukuukau-<br>ika |     | 20 Verotettavan autoedun määrä<br>euro snt | 40<br>6                        | 0 Muut verotettavat luontois-<br>edut yhteensä eur | ro snt                         | 50 Päivärahat ja ateriakorvaukset<br>tms. yhteensä euro snt             | 70 Peruseläketurva ei ylity                       | euro        | snt |
| 13 Saajan nimi ja osoite<br>Palkkanen Pekka                                                  |                | ka. onje                            |                    |     | 21 Työnantajan perimä korvaus<br>euro snt  | 41                             | 1 Työnantajan perimä korvaus<br>eui                | ro snt                         | 51 Kokopäiväraha<br>52 Osapäiväraha<br>53 Ulkomaanpäiväraha             | 71 Peruseláketurva ylittyy                        | euro        | snt |
|                                                                                              |                |                                     |                    |     | 22 Kilometrimäärä ajopäiväkirjan<br>mukaan |                                | 42 Asunto 44                                       | Ravinto                        | 54 Ateriakorvaus                                                        | 72 Vakuutus, jonka vähenn                         | ysoi-       |     |
|                                                                                              |                |                                     |                    | -   | km<br>23 Ikärvhmä 24 Vanas autoetu         | 46                             | 43 Puhelin 45<br>6 Ravintoedusta peritty           | Muu etu                        | 55 Kilometrikorvauksen perusteena<br>olevat kilometrit yhteensä<br>0 km | keudesta ei ole selvitystä                        | euro        | snt |
| 14 Rahapalkan/suorituksen määrä<br>euro sn                                                   | 15 Ennako<br>t | npidātys                            | euro sr            | nt  | 25 Auton käyttöetu                         |                                | korvaus vastaa<br>verotusarvoa                     |                                | 56 Verovapaa kilometrikorvaus;<br>yhteensä euro snt                     | 73 Ennen 1.10.1992 otettu<br>kuutus               | va-<br>euro | snt |
| 5 626 9                                                                                      | 96             |                                     | 291   3            | 33  | Asuntolainan korkoetu                      |                                | Etu työsuhdeoptio                                  | ista                           |                                                                         |                                                   |             |     |
| 16 Työntekijältä perityt eläke- ja<br>työttömyysvakuutusmaksut yhteen si<br>(ks. ohje) 270 0 | t<br>)9        | ys ennen ennakonp                   | datysta<br>euro sr | nt  | 30 Asuntolainan korkoetu<br>euro snt       | 35                             | 5 Etu työsühdeoptioista<br>eu                      | ro snt                         | 57 Veronalaiset kustannusten korvaukset<br>euro snt                     | 74 Vapaaehtoiset eläkevak<br>tusmaksut (ks. ohje) | euro        | snt |

Vuosi-ilmoituksen toiminnot löydät Tulosta-valikosta: Tulosta|Vuodenvaihdetulosteet|Vuosi-ilmoituksen saajakohtainen erittely

| 🚬 ASTERI PALKANMAKSU - Asteri Malliyritys Oy (EURO) - huhtikuu 2003 |                                   |                                                     |                           |  |  |  |  |  |
|---------------------------------------------------------------------|-----------------------------------|-----------------------------------------------------|---------------------------|--|--|--|--|--|
| Tiedosto Määritä                                                    | Tulosta Työvaihe Yritys Ikkuna    | Ohje                                                |                           |  |  |  |  |  |
| <mark>२</mark> Palkan erät y                                        | Palkkalaskelma                    | 💶 🗵 📕 Rahapalkka - Liks                             | anen Lasse                |  |  |  |  |  |
|                                                                     | Tiliöi <u>n</u> titosite          | Luoptoisedut - Lik                                  | sanen Lasse               |  |  |  |  |  |
| Vähenne                                                             | Vuodenvaihdetulosteet 🔹 🕨         | Palkkakortti                                        | koll a-bintal ubteensälik |  |  |  |  |  |
| Palkansaajalle m                                                    | LEL/TaEL-lomake                   | Vuosiyhteenveto                                     |                           |  |  |  |  |  |
|                                                                     | Ty <u>ö</u> ttömyyspalkkatodistus | Vuosi-ilmoituksen <u>s</u> aajakohtainen erittely 🕨 | tälle                     |  |  |  |  |  |
|                                                                     | Ka <u>h</u> den vuoden raportti   | Jatka viimekertaista saajaerittelyä                 | tämän <u>k</u> ertaisille |  |  |  |  |  |
| -                                                                   | Palkkojen tarkennuksia            | Omalom <u>a</u> ke 🕨 🕨                              | osalle tämänkertaisista   |  |  |  |  |  |
|                                                                     |                                   | <u>O</u> mayhteenveto                               | kajkille                  |  |  |  |  |  |
| Tämän palkanmak                                                     | sukarran uhtaisat tiadat:         |                                                     | osaļle kaikista           |  |  |  |  |  |

Ensin määritellään, millä säännöillä ohjelma poimii pohjaksi palkansaajien palkkatiedot, joita voit myöhemmin muokata. Todennäköisesti laskentakaavat ovat oikeat. Kokeile ensin miten laskenta onnistuu. tarkista hyvin huolellisesti ja tee sitten laskentakaavoihin tarvittavat korjaukset.

| ¥uosi-ilmoituksen saajakohtainen eritt     | ely - muodostussää   | nnöt                                      | ×        |
|--------------------------------------------|----------------------|-------------------------------------------|----------|
| Johdannaiskaavat Jatka Ke                  | skeytä, tallenna Kes | keytä, älä tallenna Palkanmaksajan yhteys | henkilö  |
| 10 Suorituslaji päätoimi                   | ×                    | ,<br>43 Puhelin                           | ×254puh  |
| 10 Suorituslaji sivutoimi                  |                      | ,<br>44 Ravinto                           | ×254rav  |
| 10 Suorituslaji muu                        |                      | 45 Muu etu                                |          |
| 11 Saajan henkilö- tai Y-tunnus            | @16                  | 46 Ravintoedusta peritty korvaus vastaa   |          |
| 12 Korvauksen maksukuukausi                |                      | 35 Etu työsuhdeoptioista                  |          |
| 13 Saajan nimi                             | @11                  | 50 Päivärahat ateriakorvaukset tms        | ¤713     |
| 13 Saajan katuosoite                       | @12                  | 51 Kokopäiväraha                          | ¤254pvr  |
| 13 Saajan postinumero ja -toimipaikka      | @13                  | 52 Osapäiväraha                           | ¤254op∨r |
| 14 Rahapalkan /suorituksen määrä           | ×201                 | 53 Ulkomaanpäiväraha                      | ¤254upvr |
| 15 Ennakonpidätys                          | ¤205                 | 54 Ateriakorvaus                          | ¤254ater |
| 16 Eläke- ja työttömyysvakuutusmaksut      | ¤714                 | 55 Kilometrikorvauksen perusteena olevat  | @252km   |
| 17 Vähennys ennen ennakonpidätystä         | ¤203                 | 56 Verovapaa kilometrikorvaus yhteensä    | ¤254km   |
| 20 Verotettavan autoedun määrä             | ¤254auto             | 57 Veronalaiset kustannusten korvaukset   |          |
| 21 Työnantajan perimä korvaus              |                      | 70 Peruseläketurva ei ylity               |          |
| 22 Kilometrimäärä ajopäiväkirjan mukaan    |                      | 71 Peruseläketurva ylittyy                |          |
| 23 Ikäryhmä                                |                      | 72 Vakuutus jonka vähennysoikeudesta ei   |          |
| 24 Vapaa autoetu                           |                      | 73 Ennen 1 10 1992 otettu vakuutus        |          |
| 25 Auton käyttöetu                         |                      | 74 Vapaaehtoiset eläkevakuutusmaksut      |          |
| 30 Asuntolainan korkoetu                   |                      |                                           |          |
| 40 Muut verotettavat luontoisedut yhteensä | ¤715                 |                                           |          |
| 41 Työnantajan perimä korvaus              |                      |                                           |          |
| 42 Asunto                                  | ¤254asunto           |                                           |          |
|                                            |                      |                                           |          |

Kaavoissa käytettävät muuttujat on lueteltu käyttöohjekirjan versiossa 13.09.2002 sivuilla 90 – 95. Mikäli Sinulla ei ole käyttöohjekirjaa, voit tilata sen Atsoftista tai tulosta osoitteesta http://www.atsoft.fi/pdf/ohjewp.pdf

Jos haluat tulostaa muuttujan arvon sellaisenaan, aloita muuttuja @-merkillä, esimerkiksi

@11 = saajan nimi
@12 = saajan katuosoite
@252km = kilometrikorvauksen kpl-sarakkeen luvut yhteensä tältä palkanmaksuvuodelta

Jos muuttuja ilmoittaa rahamäärän, aloita se ¤-merkillä, jolloin ohjelma laskee sen euroina ja sentteinä, esimerkiksi

¤201 = rahapalkan määrä koko vuodelta

¤254km = kilometrikorvauksen rahamäärä koko vuodelta

Jos verottaja tarvitsee vain tiedon, onko kyseistä luontoisetua tai verotonta korvausta olemassa, syötä ko. kohtaan tarvittava muuttuja, esimerkiksi ¤254pvr = päivärahat Jos muuttujan arvo on enemmän kuin 0 euroa, ohjelma merkitsee ko. kohtaan paperille rastin ja konekieliseen tiedostoon merkin, että ko. luontoisetua tai korvausta on maksettu.

Huom! @252- ja ¤254-muuttujissa km ja pvr viittaavat siihen, että palkkojensyöttötilassa koodi-sarakkeessa lukee kyseisillä riveillä km tai pvr. Voit luoda omia laskentakaavojasi ja omia koodejasi ja käyttää niitä samalla tavoin, esimerkiksi ¤254oma tulostaisi niiden palkan osasten summan, joiden riveillä koodi-sarakkeessa lukee oma. Huomaa, että koodin on aina alettava kirjaimella, esimerkiksi ¤254123:a ohjelma ei tunnista.

Jos haluat johonkin kohtaan rastin kaikille palkansaajille, syötä ko. kohtaan kaavaksi x

Jos ko. kohtaan tulevan summan laskemiseksi täytyy laskea monia palkan osia yhteensä, käytä johdannaistietoja. Merkitse tällöin esimerkiksi

| Muuttuja Kaava<br>@701   | Laskentajärjestys              |   |
|--------------------------|--------------------------------|---|
| @701                     |                                |   |
|                          | 🔍 🕐 matem. 🔷 esiint. 👘 🛛 🖸 🛛   | 7 |
| @702                     | 🖲 matem. 🔿 esiint.             | - |
| @703                     | 🖲 matem. 🔿 esiint. 🔤 🔤 Peruuta | • |
| @704                     | 🖲 matem. 🔿 esiint.             |   |
| @705                     | 🖲 matem. 🔿 esiint.             |   |
| @706                     | 🖲 matem. 🔿 esiint.             |   |
| @707                     | 🖲 matem. 🔿 esiint.             |   |
| @708                     | 🖲 matem. 🔿 esiint.             |   |
| @709                     | 🖲 matem. 🔿 esiint.             |   |
| @710                     | 🖲 matem. 🔿 esiint.             |   |
| @711                     | 🖲 matem. 🔿 esiint.             |   |
| @712                     | 🖲 matem. 🔿 esiint.             |   |
| @713 @206-@254km         | 🖲 matem. 🔿 esiint.             |   |
| @714 @254tttel+@254tyött | 🖲 matem. 🔿 esiint.             |   |
| @715 @202-@254auto       | 🖲 matem. 🔿 esiint.             |   |

¤713 = johdannaistieto 713 (esim. päivärahat ja ateriat yhteensä) ja määrittele kyseinen laskentaohje painamalla Johdannaiskaavat-painiketta.

Esimerkiksi päivärahat ja ateriakorvaukset yhteensä voidaan määrittää laskemalla yhteensä kaikki ne palkan osaset, joiden koodi-sarakkeessa lukee pvr eli kokopäiväraha, opvr eli osapäiväraha, upvr eli ulkomaanpäiväraha tai ater eli ateriakorvaus. Näin kaavaksi tulisi

```
@254pvr+@254opvr+@254upvr+@254ater
```

Tai voit ajatella, että päivärahoja ja ateriakorvauksia ovat kaikki muut verottomat korvaukset paitsi kilometrikorvaukset. Näin kaavaksi tulisi @206-@254km Kun olet määritellyt kaikki vuosi-ilmoitukseen tarvittavat kaavat, paina Jatka, jolloin pääset viimeistelemään kunkin palkansaajan yksilölliset tiedot:

| Yuosi-ilmoituksen saajakohtainen erittely - palkansaajat 🛛 🛛 🔀              |                                          |                                               |                                    |  |  |  |  |  |
|-----------------------------------------------------------------------------|------------------------------------------|-----------------------------------------------|------------------------------------|--|--|--|--|--|
| Vaihda palkansaaja:                                                         | ilosta <u>t</u> älle Tulosta <u>k</u> ai | kille Työntekijän kpl K <u>o</u> nekieliseksi | Poistu Yhteenveto paperille        |  |  |  |  |  |
|                                                                             |                                          | 🗖 Näytä lopuksi M                             | Auistiossa                         |  |  |  |  |  |
|                                                                             | 🔽 10 Suorituslaji päätoi                 | mi                                            | 🗖 42 Asunto                        |  |  |  |  |  |
|                                                                             | □ 10 Suorituslaji<br>sivutoimi           |                                               | 🥅 43 Puhelin                       |  |  |  |  |  |
| 10 Suorituslaji muu                                                         | 1                                        |                                               | 🗖 44 Ravinto                       |  |  |  |  |  |
| 11 Saajan henkilö- tai Y-tunnu:                                             |                                          |                                               | T 45 Muu etu                       |  |  |  |  |  |
| 12 Korvauksen maksukuukausi                                                 |                                          |                                               | - 46 Bavintoedusta peritty korvaus |  |  |  |  |  |
| 13 Saajan nim                                                               | i Palkkanen Pekka                        |                                               | vastaa verotusarvoa                |  |  |  |  |  |
| 13 Saajan katuosoite                                                        |                                          | 35 Etu työsuhdeoptioist                       | a                                  |  |  |  |  |  |
| 13 Saajan postinumero ja -toimipaikka                                       | i                                        | 50 Päivärahat ateriakorvaukset tms            | ; 0,00                             |  |  |  |  |  |
| 14 Rahapalkan /suorituksen määrä                                            | 5 626,96                                 |                                               | 🥅 51 Kokopäiväraha                 |  |  |  |  |  |
| 15 Ennakonpidätys                                                           | 1 291,33                                 |                                               | 🗖 52 Osapäiväraha                  |  |  |  |  |  |
| 16 Eläke- ja työttömyysvakuutusmaksu                                        | t 270,09                                 |                                               |                                    |  |  |  |  |  |
| 17 Vähennys ennen ennakonpidätystä                                          | i 0,00                                   |                                               | j_ 53 Ulkomaanpalvarana            |  |  |  |  |  |
| 20 Verotettavan autoedun määrä                                              | i 0,00                                   |                                               | 🥅 54 Ateriakorvaus                 |  |  |  |  |  |
| 21 Työnantajan perimä korvaus                                               |                                          | 55 Kilometrikorvauksen perusteena oleval      | t 0                                |  |  |  |  |  |
| 22 Kilometrimäärä ajopäiväkirjan mukaar                                     | ۱ <u> </u>                               | 56 Verovapaa kilometrikorvaus yhteens         | a 0,00                             |  |  |  |  |  |
| 23 Ikäryhmä                                                                 | i                                        | 57 Veronalaiset kustannusten korvaukse        | et                                 |  |  |  |  |  |
|                                                                             | 🔲 24 Vapaa autoetu                       | 70 Peruseläketurva ei ylit                    | y l                                |  |  |  |  |  |
|                                                                             | 🔲 25 Auton käyttöetu                     | 71 Peruseläketurva ylitty                     | y l                                |  |  |  |  |  |
| 20 Asymptoteinen korkosti                                                   |                                          | 72 Vakuutus jonka vähennysoikeudesta e        | i                                  |  |  |  |  |  |
| 40 Muut veretettavat luonteisedut uhteensi                                  |                                          | 73 Ennen 1 10 1992 otettu vakuutu             | s                                  |  |  |  |  |  |
| 40 Muut veroteitavat luontoisedut yhteensa<br>41 Tuonantaian perimä korusuk |                                          | 74 Vapaaehtoiset eläkevakuutusmaksu           | it                                 |  |  |  |  |  |
| 41 Tyonankajan politia Korvak                                               |                                          |                                               |                                    |  |  |  |  |  |

Voit ruksata tai merkitä suorituslajin, ellei se ole oikein. Samoin voit korjata rahamäärät, kilometrimäärät ja luontoisetujen ja verottomien korvausten ruksit.

Jos joudut keskeyttämään työskentelyn, paina Poistu. Voit palata samaan tilanteeseen valitsemalla Tulosta|Vuodenvaihdetulosteet|Jatka vanhaa saajaerittelyä. Huom! Edellinen saajaerittelysi on tallessa tiedostossa c:\winpl\firma\vipsdb.tmp. Seuraavalla kerralla tehtävä erittely menee sen päälle. Jos haluat säästää jonkin viimeistelemäsi erittelyn, kopioi vipsdb.tmp talteen ja palauta se sieltä, kun tarvitset. Valitse sitten

Tulosta|Vuodenvaihdetulosteet|Jatka vanhaa saajaerittelyä.

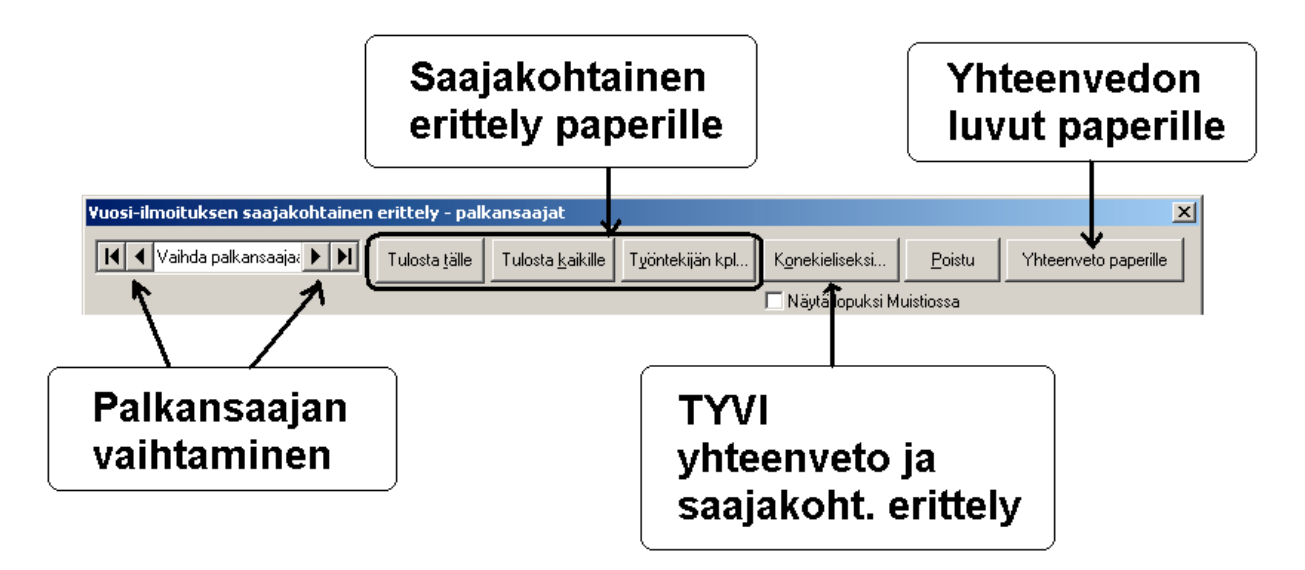

Ikkunan ylälaidan painikkeista saat vaihdettua palkansaajaa sekä tulostettua TYVI-muotoon ja paperille vuosi-ilmoituksen yhteenvedon luvut ja saajakohtaiset erittelyt.

## Tietojen toimittaminen verottajalle konekielisesti

Konekielisen tiedoston saat luotua Konekieliseksi-painikkeesta.

| Konekielisen tiedoston sisältö ja tapahtumalajit    | × |
|-----------------------------------------------------|---|
| 🗆 Otetaan konekieliseen tiedostoon mukaan           |   |
| 🔽 saajakohtainen erittely                           |   |
| Tapahtumalaji                                       |   |
| 💿 lisäys ( = alkuperäinen tapahtuma)                |   |
| 🔿 poisto ( = poistaa alkuperäisen tapahtuman)       |   |
| 🔿 korjauslisäys ( = korvaa alkuperäisen tapahtuman) |   |
| ✓ yhteenveto                                        |   |
| - Tapahtumalaji                                     |   |
| alkuperäinen yhteenveto                             |   |
| O korvaa alkuperäisen yhteenvedon                   |   |
| <u>O</u> K <u>P</u> eruuta                          |   |

Esimerkki: Vuosi-ilmoituksen teko

Ruksaa, että samaan tiedostoon tulee sekä saajakohtainen erittely että yhteenveto. Valitse tapahtumalajeiksi "lisäys ( = alkuperäinen tapahtuma)" ja "alkuperäinen yhteenveto".

Esimerkki: Verottajalle jo lähetetyn vuosi-ilmoituksen korjaaminen

Valitse **Jatka viimekertaista saajaerittelyä**. Paina **Konekieliseksi**. Ruksaa ainoastaan "saajakohtainen erittely". Laita pallukka kohtaan "poisto ( = poistaa alkuperäisen tapahtuman)". Ota ruksi pois "yhteenveto"-kohdasta. Paina **OK**, tee tiedosto loppuun ja lähetä se.

Valitse **Vuosi-ilmoituksen saajakohtainen erittely**. Tee nyt oikeanlaiset summat ja ruksit. Paina **Konekieliseksi**. Ruksaa "saajakohtainen erittely" ja laita pallukka kohtaan "lisäys ( = alkuperäinen tapahtuma)". Ruksaa myös "yhteenveto". Laita pallukka kohtaan "korvaa alkuperäisen yhteenvedon".

Napsautettuasi OK ohjelma kysyy kohtaan 631 tallennettavan sotu.-maksuista tehtävän vähennysten määrän:

| Kohta 631: Sotu-maksusta tehdyt vähennykse    | t 🔀    |
|-----------------------------------------------|--------|
| Anna sotu-maksusta tehtyjen vähennysten määrä | OK     |
|                                               | Cancel |
|                                               |        |
| 0.00                                          |        |

Kun painat **OK**, ohjelma kysyy: "Anna konekielisen tiedoston nimi". Tässä kohdassa **voit valita vapaasti, mihin kansioon ja minkä nimiseksi tallennat tiedoston**. Verottajan kannalta tiedostonimellä ei ole merkitystä: oleellista on vain, että saat tiedoston välitettyä verottajalle. Nimeämällä tiedoston TYVI-operaattorin antamien ohjeiden mukaisesti helpotat lähettämistä. Kirjoita nimi itsellesi muistiin, koska tarvitset sitä operaattorin tiedostonsiirtopalvelua käyttäessäsi.

**Tiedostonimi Soneran Webconnect palvelua käytettäessä**: Soneran webconnect käyttöliittymä lukee oletusarvoisesti lähetettävän aineiston C:\WC3\OUT hakemistosta, käyttäen vuosi-ilmoituksen yhteenvetotiedoston tarkenteena \*.109 ja saajakohtaisen erittelyn tarkenteena \*.104. Tallentamalla tiedosto C:\WC3\OUT –hakemistoon (sinun pitää ehkä luoda em, kansio levylle)\*.104 tarkenteiseksi tiedostoksi, esim. nimelle C:\WC3\OUT\2004.104 saat lähetettyä tiedoston valitsemalla lähetettäväksi [Vuosi-ilmoituksen saajakoht. erittely] –painikkeella.

Jos annat nimen tarkenteeksi .TXT niin voit tiedostoa helposti lukea tekstinkäsittelyohjelmalla. Kun myöhemmin viet tiedoston lähetettäväksi TYVI palvelun avulla, vie se oikeaan paikkaan ja nimeä se uudelleen (esim Soneran webconnect palvelussa C:\WC3\OUT\)

![](_page_15_Picture_0.jpeg)

Seuraavaksi pääset antamaan palkanmaksajan yhteyshenkilön nimi- ja puhelin/fax-tiedot. Paina **OK**.

Tiedosto on valmis ja näkyy halutessasi Muistiossa. Lähetä se verohallinnolle TYVI-operaattorin tiedostonsiirtopalvelun avulla tai korpulla.

Joidenkin operaattorien palvelu tarkistaa tiedoston teknisen oikeellisuuden. Oikea muoto on esitetty teoksessa " Ohje työnantajan vuosi-ilmoitustietojen toimittamisesta vuodelta 2004 ", ks.

www.vero.fi/nc/doc/download.asp?id=3361;731609 Kahdesta esitystapavaihtoehdosta Asteri käyttää Tunnus:tieto-pareja.

#### Levykkeen toimittaminen verottajalle:

Levykkeenä toimitettava vuosi-ilmoitus lähetetään osoitteeseen:

Verohallitus Tuotantoyksikkö PL 265 40101 JYVÄSKYLÄ

Tietovälinelähete tulostettavissa www.vero.fi/nc/doc/download.asp?id=3359;60948

Lisätietoa: Verohallinnon työnantajan vuosi-ilmoituksen neuvontapuhelin puh 010 320 540 ja TYVI –palvelunumero 010 320 560.

Lisätietoa luettavissa www.atsoft.fi/vuosi-ilmoitus.htm

#### Päätoimen palkkatulon verokortti 2005

Päätoimen palkkatulon verokortissa on valmiina kaksi ennakonpidätyksen toimittamistapaa, palkkakausikohtaiseen tulorajaan perustuva vaihtoehto, mikä on vallitseva vaihtoehto nykyisin, ja uutena vuositulorajaan perustuva vaihtoehto.

## B yhden tulorajan mukaan

Palkansaajan valitessa ennakonpidätyksen laskentatavakseen "B yksi tuloraja verokortin voimassaoloajalle" verokortin tiedot määritetään porrasverokortiksi, seuraavan kuvan mukaisesti täyttäen ylimääräiset portaat 999999 summin:

![](_page_16_Figure_4.jpeg)

## A palkkakauden tulorajan mukaan (kumulatiivinen)

Vaihtoehdossa "A palkkakausikohtainen tuloraja" voidaan ennakonpidätys laskea entiseen tapaan joko kausikohtaisesti tai kumulatiivisesti.

Kumulatiivisen laskennan täyttöohjeet:

| Ennakougidtige prosentit 1.2.2005 alkaen                                                                                                    | Förskottsinnehålinir                                                                                       | igsprocent fr.o.n                                                                  | n. 1.2.2005                                                                                         |                                                                                                    |                                               |
|----------------------------------------------------------------------------------------------------|----------------------------------------------------------------------------------------------------|------------------------------------------------------------------------------------|----------------------------------------------------------------------------------------------------|----------------------------------------------------------------------------------------------------|-----------------------------------------------|
| Palkkaa varten För lön<br>Perusprosentli Grundprocent<br>11,0                                                                                                    | Merityötuloa varten För sjöarbetsinkomst<br>Perusposentii Grundprotent Lisäptosentii Tilläggsproten        |                                                                                    |                                                                                                    | propent                                                                                               |                                               |
| Työsantaja toimittaa ennakonpidätyksen per<br>osasta luoprominin muhaan. Perusprosentä<br>Arbetsgivaren verkställer furekottsinnehällinir<br>den överstigande delen enlitt tilläggeprocent | usprosentio nouruisena<br>ja asaprosi ntii ovat sar<br>agén enligt gʻundprocen<br>ian. Procent inheterna a | palkansaajan vali<br>nat huolimatta ait<br>ten upp till inkoma<br>ir samma oberoer | tseman kohdan A tai B<br>ä, kumman vaihtoehdo<br>tgränsen i punkt A eile<br>de av vilketdera altern | tulorajaan asti ja ylim<br>n palkansaaja valitsev<br>r B enligt lõntagarens<br>ativet som den skattsi | enevästä<br>a.<br>val och på<br>syldige valt. |
| VALITSE JA RASTITA A TAI B. VALINTAA<br>VÄLTSCH KRYSSA FÖR A ELLER B. VAL                                                                                                    | EI VOI VAIHTAA KES<br>ET KAN INTE BYTAS                                                                    | ken vuoden.<br>Mitt under År                                                       | ET.                                                                                                 |                                                                                                    |                                               |
| A 🗙 Villsen ennakonpidätyksen p                                                                                                    | alikkakauden tulorajan<br>Igen enligt lör eperiod                                                          | n mukeen.<br>ens inkomstgrär                                                       | <b>n.</b>                                                                                           |                                                                                                    |                                               |
| Panexandion tuloraja euroina Lõneperiodens<br>kulicau besa<br>per må ad kahdesa viikosse<br>per två veckor                                                                                 | intometgräns i sero<br>dicesa<br>per vecks                                                                 | päivässä<br>perdeg                                                                 | Merityötulo päivässä<br>Sjöarbatsinkomst per                                                        | Vuosituloraja ATK-järj<br>varten<br>Årsinkomstgräse för                                               | estelmië<br>20 system                         |
| 2 083,33 961,54                                                                                                    | 480,17                                                                                                    | 68,68                                                                              | dag                                                                                                 | 25 0                                                                                                  | 00,00                                         |
| B Valitsen ennakonpidätyksen y<br>Jag väljer förskottainnehålinis                                                                                                    | nden tulorajan mukaa<br>Ingen enligt en inkumat                                                            | n.<br>Igräne.                                                                      |                                                                                                    |                                                                                                    | T                                             |
| Tulo laja ajalle 1.2 31.12.2005<br>Inko natgrāns för tiden 1.2 31.12.2005<br>23.000.00                                                                                                    | Huomi Jos tuleraju<br>lisäprosentin suuru<br>Obsi Om inkonsig                                              | ylittyy, toimitetaa<br>ena.<br>ransen överskrids                                   | n ennakonpidälys koko<br>, verkslälls förskottsinn                                                  | loppuvuoden ajan<br>ehåliningen resten                                                                |                                               |
| Työ antajan merklimilit makaetulata auoritukala<br>Työ antajan nimi Arbatagivarons namn<br>Brut<br>Brut                                                                                    | ta Arbeitagivarena an eo<br>topalkat 1.2.2005 alkaen<br>bolonema fr.o.m. 1.2.2001                          | tningeröver de ut<br>Työnangian nim                                                | betaldıs preatistionemus<br>I Arbstagivarens namn                                                   | Bruttopalkat 12.2005 (<br>Bruttoloneme fr.o.m. 1                                                      | ikaan<br>2.2005                               |
| _ <mark>L</mark> erokorttitiedot - Juha Mäk                                                                                                    | inen                                                                                                    |                                                                                    |                                                                                                    |                                                                                                    |                                               |
| Ennakonpidätyksen laske                                                                                                    | entatapa                                                                                                   |                                                                                    | $\mathbf{i}$                                                                                        |                                                                                                    | /                                             |
| C kausikohtainen<br>© kumulatiivinen                                                                                                    |                                                                                                    | velopäivät p                                                                       | alkkajaksossa 3<br>perus%                                                                           | 0,33333                                                                                               | 1                                             |
| 🔿 portaikko                                                                                                    |                                                                                                    |                                                                                    | lisä%                                                                                               | 35 🏏                                                                                                  |                                               |
| C käsinsyöttö                                                                                                    |                                                                                                    |                                                                                    | vuosiraja                                                                                           | 25000 (euroa                                                                                          |                                               |
| palkansaajakohtainen<br>palkkajakso                                                                                                    | kum, kerr                                                                                                  | yttämisen aloi                                                                     | tuspäivämäärä                                                                                       | 1.2.2005                                                                                              |                                               |
| 1.228.2.2005                                                                                                    | kum, kerryttämis                                                                                           | en aloituspalk                                                                     | anmaksukerta [                                                                                      | Helmikuu 2005                                                                                         |                                               |
|                                                                                                    | aiemmat I                                                                                                  | kumulatiiviset                                                                     | kalenteripäivät                                                                                     | 0                                                                                                    |                                               |
|                                                                                                    |                                                                                                    | aiempi kum                                                                         | ulatiivinen tulo                                                                                    | 0,00                                                                                                  | euroa                                         |
|                                                                                                    | aiempi ku                                                                                                  | mulatiivinen e                                                                     | nnakonpidatys                                                                                       | 0,00                                                                                                  | euroa                                         |

#### A Palkkakauden tulorajan mukaan (kausikohtainen)

Kausikohtaisen laskennan täyttöohjeet:

| Englisher                                                                      | ayop. month 1.2                                                                                                    | .2005 alkaan                                                                   | Beskottsinnehålini                                                                                                    | ngsprocent fr.o.n                                                                                          | 1. 1.2.2005                                                                                           |                                                                                                    |
|--------------------------------------------------------------------------------|----------------------------------------------------------------------------------------------------|--------------------------------------------------------------------------------|----------------------------------------------------------------------------------------------------|----------------------------------------------------------------------------------------------------|----------------------------------------------------------------------------------------------------|----------------------------------------------------------------------------------------------------|
| Palkkas vart<br>Perusprosentti                                                 | ten Förlön<br>Grundprocent<br>11,0                                                                                   | Lisäprosentti<br>3 t                                                           | Tilläggsprocent<br>5,0                                                                                                    | Merityötuloa vi<br>Perusprosentti Gi                                                                       | arten För sjöarbetsin<br>rundprocent                                                                  | komst<br>Lisēprosenti Tillēggsprocent                                                                                                 |
| Työnan.ee ka<br>osasta liabpro<br>Arbetsgivaror<br>den överstiga<br>VALITSE JA | mistali erinationpi<br>osentin mukaan P<br>n verkställer försk<br>inde delen enligt ti<br>RASTITA A TALL             | idätyksen perusp<br>erusprosentti ja i<br>ttsinnehållninger<br>hoggeprocenten. | Rogentin suuruisena<br>lisäprosentti ovat sa<br>n er ligt grundprocen<br>. Procentenheterna i<br>VOI VAIHTAA KES                                                                         | paikansaajan vali<br>mat huolimatta siit<br>ten upp till inkoma<br>ir samma oberoen<br>KEN VUODEN.         | tseman kohdan A tai B<br>å, kumman vaihtoehdo<br>tgrånsen i punkt A elle<br>de av vilkatdera attema   | tulorajaan asti ja ylimenevästä<br>n palkansaaja valitsee.<br>r B enligt lõntagarens val och pä<br>tiivet som den skattskyldige valt. |
|                                                                                | RYSSA FÖR A E<br>Vältsen ennakon<br>Ja väljer förskot                                                                | LLER B.VALET<br>pidätyksen poli<br>tsinnehålininge                             | r KAN INTE BYTAS<br>Idakai den tuloraja<br>In enligt löneperioo                                                                                                    | MITT UNDER ÄR<br>n mukaan.<br>Iens inkomstgrän                                                             | ET.                                                                                                   |                                                                                                    |
| Paikon uiden<br>kuukaucesa<br>permärad<br>2 0 83                               | tuloraja euroina Li<br>kahdear<br>pertvár                                                                            | öneperiodens inko<br>sa viikoesa<br>veckor<br>961.54                           | vilosus<br>per vector<br>483,77                                                                                                    | pårvässå<br>perdag<br>68.68                                                                                | Merityölulo päivässä<br>Sjöarbetsinkomet per<br>dag                                                   | Vucežukoraje ATK-išrjestelmiš<br>varten<br>Arsimensisgrāns för ADB-system<br>25 000.00                                                |
|                                                                                |                                                                                                    | ,                                                                              |                                                                                                    |                                                                                                    |                                                                                                    |                                                                                                    |
| Tuiora a ajali<br>Inkom ‡grāna<br>Työna tajan ni<br>Työna tajan ni             | Jag vilijer förskot<br>e 1.2 31,12.2006<br>sför tiden 1.2 - 31.<br>23<br>merklan IK makaetala<br>mi Arbetagivarens n | tainnehålininge<br>12.2005<br>000,00<br>eta auoritukaista<br>ann Bruttopi      | n enilgt en inkome<br>Huemi Jos tuloraja<br>lisäprosenti suuru<br>Obei Om ini ormsig<br>av äret enilgs tillägg<br>Arbeitagivaren andra<br>sikkt 1,2,2005 els on<br>neme fr.o.m. 1,22,005 | tyilty, toimitetaan<br>Isena<br>ränsen overskrids<br>paprocenten<br>ckninger över skudt<br>Työnantajan nin | n ennakonpildäilys koko<br>, verkställs förskottsinn<br>betaida pesatationerna<br>Arbolagivarens namn | loppuvuoden sjan<br>ehåliningen resten<br>Bruttopalkat 122005 sikaan<br>Bruttopalkat 122005 sikaan                                    |
| Ohjest k<br>Anvisni                                                            | Ennakonpi<br>Ennakonpi<br>Ek<br>Ek<br>Ek<br>Ek<br>Ek                                                                 | idätyksen las<br>ausikohtainei<br>umulatiivinen<br>ortaikko<br>äsinsyöttö      | äkinen<br>kentatapa                                                                                                    | veropäi                                                                                                    | vät palkkajaksoss<br>perus <sup>1</sup><br>lisä2<br>vuosiraj                                          | 30,33333<br>11 %<br>35 %<br>a 25000 euroa                                                                                             |
|                                                                                | palkansaaja<br>palkkajakso<br>1.                                                                                     | kohtainen<br>9<br>228.2.2005                                                   | Vinkki:<br>Kausikohtais<br>kausikohtais<br>ylimenevältä                                                                                                    | essa laskenna<br>een rajatuloon<br>osalta lisäpros                                                         | issa ennakonpidäi<br>saakka peruspro:<br>entin mukaan.                                                | tys toimitetaan<br>sentin mukaan ja                                                                                                   |

## Ohjelmaan tulleita muutoksia listana

- Saat määritettyä, että ohjelma kysyy jokaisen tulosteen yhteydessä erikseen, mille kirjoittimelle tulostetaan. Määritys tehdään Yritysluettelo-ikkunan toiminnolla Määritä/Tulostimen kysyminen. Näin saat vaihdettua kätevästi tulostuksen esimerkiksi laserin, matriisikirjoittimen ja pdf-tulostimen välillä
- Työttömyyspalkkatodistuksen määrittelyikkunassa tarvitsee nyt määrittää vähintään yksi palkanmaksukerta 2. vuoden tietokannan 10 kk:n osioon: ei vaadi enää 12 kk:n ja viim.:n määrittämistä
- Palkansaajakortiston päivämäärämuotoiset kentät toimivat nyt seuraavasti:
  - jos syötät tekstin, joka ei ole päivämäärämuotoa, kenttä tyhjenee
  - jos poistat aiemmin syötetyn päivämäärän, kenttä pysyy tyhjänä
  - jos päivämääränä on 1.1.1880, kenttä tyhjenee
- Voit valita, tulostuuko palkansaajan Lisätieto-ikkunaan kirjoitettu teksti palkka- ja yhdistettyyn laskelmaan vaiko ei. Jos haluat, ettei tulostu, kirjoita mihin tahansa kohtaan Lisätieto-ikkunan tekstiä . Jos perustat uuden palkanmaksukerran ottamalla pohjaksi edellisen kerran tiedot tai nollattuina, tulostumattomuustieto siirtyy automaattisesti seuraavaan palkanmaksukertaan, koska koko Lisätieto-ikkunassa on myös kulloinkin tarvittava painike, jolla merkintä syntyy automaattisesti.
- Saat määrättyä, lasketaanko rahapalkan osanen mukaan työntekijän eläkemaksun perusteena olevaan palkkasummaan tai työntekijän työttömyysvakuutusmaksun perusteena olevaan palkkasummaan. Toimi seuraavasti:
  - (1) Jos ko. rahapalkan rivi ei kuulu eläke- eikä työttömyysmaksun alaiseksi, merkitse sen rivin koodi-sarakkeeseen koodi, joka alkaa jollakin seuraavista teksteistä (riippuen ko. palkansaajan eläkejärjestelmästä):
    - eiteltyött
    - eileltyött
    - eiveltyött
    - eitaeltyött
  - (2) Jos ko. rahapalkan rivi kuuluu eläke- mutta ei kuulu työttömyysmaksun alaiseksi, merkitse sen rivin koodi-sarakkeeseen sellainen koodi, joka alkaa tekstillä eityött
  - (3) Jos ko. rahapalkan rivi kuuluu työttömyys- mutta ei eläkemaksun alaiseksi, merkitse sen rivin koodi-sarakkeeseen sellainen koodi, joka alkaa tekstillä
    - eitel
    - eilel
    - eivel
    - eitael
  - mutta ei jatku tekstillä tyött
  - (4) Jos ko. rahapalkan rivi kuuluu sekä eläke- että työttömyysmaksun alaiseksi, jätä koodi-sarake tyhjäksi tai syötä koodiksi jokin muu kuin kohdissa 1-3 kuvattu koodi
  - eitel-, eitael-, eivel- ja eilel-koodatut rivit vaikuttavat nyt vähentävästi myös palkansaajan työttömyysvakuutusmaksun perusteena olevaan palkkasummaan

- ei-sotun-alaiset on tähän asti voinut merkitä kirjoittamalla koodi-sarakkeeseen "eisotu". Nyt ohjelma tunnistaa ei-sotun-alaisiksi kaikki ne erät, joiden koodi ALKAA tekstillä "eisotu", eli esimerkiksi "eisotu1", "eisotu2" jne. Näin saat ko. erät erilleen toisistaan erilaisissa raporteissa.
- Verottajan vuonna 2004 mukaan ottamat uudet suorituslajit
  - 2Y = Yrittäjän merityötulo
  - 5Y = Yrittäjän 6 kk:n säännön alainen (vakuutus-) palkka ovat nyt mukana ohjelman ehdottamissa suorituslajivaihtoehdoissa ja tulevat vuosi-ilmoituksen yhteenvetoon mukaan laskettuina yhteen ennestään olemassa olevien suorituslajien 2 ja 5 kanssa, vastaavasti
- jos perustiedoissa rahayksikkö tyhjä, olettaa että rahayksikkö on EURO
- Palkansaajakortistossa on joitakin päivämäärä-muotoisia kenttiä: KumuAlkoi, PorrasAlkoi, TyösuhdeAlkoi ja TyösuhdePäättyi. Kun näitä yritettiin tyhjentää tms., tuli esim. pulma 524. Teknisesti ei ole mahdollista saada kenttää enää aidosti tyhjäksi. Sen sijaan kun tyhjennät kentän, ohjelma kirjoittaa siihen nyt päivämäärän 1.1.1880 (siis niin kaukana menneisyydessä, että sellaisia palkkoja ei oikeasti enää käsitellä). Tämä tarkoittaa ohjelman kannalta samaa kuin että kenttä olisi tyhjä. Esimerkiksi TyösuhdePäättyi-kentässä oleva 1.1.1880 toimii kuten tyhjä, eli ei tulostu näkyviin palkkalaskelmaan yms. Samoin ko. henkilö tulee mukaan uuden palkanmaksukerran valintalistaan silloinkin, kun on ruksattu, että vain ne, joiden työsuhde ei ole päättynyt.
- Palkansaajan haku palkkojensyöttötilassa: paina Etsi, syötä osa palkansaajan nimeä ja paina OK
- suorituslaji
  - kun mennään vanhaan aineistoon, ohjelma kysyy yrityksen suorituslajin ja palkansaajien suorituslajin ja luo puuttuvat suorituslaji-kentät palkansaajakortistoon ja kaikkiin vanhoihin palkanmaksukertoihin ja kirjoittaa niihin palkansaajan oletussuorituslajin
  - uutta palkanmaksukertaa perustettaessa kullekin palkansaajalle tulee pohjaksi hänen oma oletussuorituslajinsa
  - palkansaajakohtaista oletussuorituslajia pääsee muuttamaan painamalla palkkojensyöttö-ikkunassa palkansaajan nimen vieressä olevaa ...-painiketta ja siellä edelleen suorituslaji.. –kenttää tai vaihtoehtoisesti palkansaajakortistossa
    - palkkojensyöttö-ikkunassa näkyy palkansaajan palkanmaksukertakohtainen suorituslaji tekstikentässä, jota pääsee vapaasti muokkaamaan. Painamalla vieressä olevaa ...-painiketta saa näkyviin suorituslajien luettelon, josta voi valita kaksoisnapsautuksella tai vie-painikeella
    - palkanmaksajakohtainen suorituslajin oletusarvo määriteltävissä (Määritä|Suorituslajin oletusarvo)
  - palkansaajakohtainen suorituslajin oletusarvo määriteltävissä palkansaajakortiston viimeisessä kentässä
  - ei-sotunalaisen palkanmaksukerran (esim. suorituslaji H) voit perustaa laittamalla palkanmaksukertakohtaisen sotuprosentin nollaksi. Tällöin ohjelma tulostaa ko. palkat palkkalistojen yhdistelmän loppuun tulevassa valvontailmoituksessa kohtaan "Suoritukset joista ei makseta st-maksua; 503 Ennakonpidätyksen alaiset". Samoin jos sotuprosentti on nolla, ohjelma laskee

sotunalaisten palkkojen määräksi nollan ja kyseiset ei-sotunalaiset palkat eivät näy myöskään vuosiyhteenvedossa sotunalaisten palkkojen yhteissummassa.

- Uutta palkanmaksuvuotta perustettaessa ohjelma tarjoaa edellisvuoden palkanmaksutietokannan nimeksi automaattisesti yrityksen kansiosta sitä palkanmaksuvuotta, jossa on suurin vuosiluku ensimmäisen palkanmaksukerran eräpäivänä
- Uutta palkanmaksuvuotta perustettaessa ohjelma tuo automaattisesti palkansaajat siitä edellisestä palkanmaksuvuodesta, joka on määritelty palkanmaksajan perustiedoissa edellisen vuoden tietokannaksi ja laittaa niille kumulatiivisen laskennan ja portaikkoverokortin aloituspalkanmaksukerraksi ensimmäisen palkanmaksukerran ja kerryttämisen aloituspäivämääräksi uuden vuoden ensimmäisen päivän
- Tulosta|Kuunvaihdeajo saat tulostettua kerralla kaikki valitsemasi tulosteet: tiliöintitosite, palkkalistojen yhdistelmä, palkkalista, maksulista, palkkalaskelmat, ennakonpidätyslaskelmat, yhdistetyt laskelmat ja palkkakortit
- Palkkalistojen yhdistelmän uudistuksia:
  - kolme tulostusvaihtoehtoa
    - tältä kuukaudelta
    - valitulta kuukaudelta
    - valituilta palkanmaksukerroilta, jossa voit poimia palkanmaksukertoja sieltä täältä
  - Tulosta|Palkkalistojen yhdistelmä|Määritä palkkajakson tulostuminen toiminnolla voit valita, tulostuuko paperille kustakin palkanmaksukerrasta palkanmaksukerran nimi vai palkkajakso/ajanjakso
- Määritä|Työnantajasuoritusten tiedot -kohdassa voit nyt määritellä TAS-maksun saajan pankkiyhteyden, nimen ja viitenumeron. Tiedot tulostuvat kuukausittaiseen palkkalistojen yhdistelmään. Nämä tekstit ovat hyödyllisiä ilmoitusta tehtäessä ja maksua maksettaessa.
- Palkkatodistusten uudistuksia:
  - valikot järjestelty uudelleen: Tulosta|Palkkatodistus- alla on vaihtoehdot
    - kolmelta kiinteältä kaudelta = entinen palkkatodistus-toiminto
    - kolmelta valitulta kaudelta = entinen työttömyyspalkkatodistus-toiminto, jota voi käyttää yleisesti aina, kun halutaan tulostaa palkkatodistus, jossa näkyy kolme valittua ajanjaksoa rinnakkain
    - yhdeltä valitulta jaksolta = uusi toiminto, jolla voit tulostaa esimerkiksi 6 kuukauden palkkatodistuksen tai muun ajanjakson palkkatodistuksen.
  - Tulostus perustuu lomakesovitukseen, esimerkiksi todistus.lom. Mallilomakesovitus tulee automaattisesti ohjelmasta, ellei c:\winpl\todistus.lom ole jo olemassa.
  - valittujen jaksojen palkkatodistuksiin lisätty selventäviä tekstejä, että 1. palkanmaksuvuotta ei tarvitse määritellä, mutta 2. palkanmaksuvuosi on aina pakollinen
- yhdistetty laskelma mahtuu nyt entistä useammin yhdelle arkille, koska
  - palkansaajan perustiedot ja vuoden kertymätiedot tulostuvat nyt kolme tietoa rinnan eli vievät vähemmän rivejä

- ennen ennakonpidätyslaskelmaosuuden tulostumista ei vaihdeta sivua ennen kuin on todella pakko eli tässä säästetty yli sentti tilaa
- henkilötunnuksen tarkistus: Palkansaajakortiston Muokkaa|Tarkista henkilötunnukset -toiminnossa ohjelma käy ensin läpi koko kortiston, näyttää viesti-ikkunassa 8 ensimmäistä virhettä ja menee ensimmäisen virheen kohdalle
- Henkilötunnus-kenttään kelpaa nyt myös Y-tunnus, mikäli se läpäisee Ytunnuksen tarkistuksen
- - Muokkaa|Tarkista henkilötunnukset -toiminto palkansaajakortistossa tarkistaa kaikkien kortistossa olevien palkansaajien Hetu-kentän.
- uusia muuttujia laskusääntötyyppisiin raportteihin:
  - @62 = palkanmaksukerroittain vaihteleva eräpäivä
  - @63 = palkanmaksukerroittain vaihteleva ep-jakaja
  - @64 = palkanmaksukerroittain vaihteleva sotuprosentti
- Maksulista paperille -tulosteissa saat nyt syötettyä otsikon vapaasti
- Palkkojensyöttötilassa näkyy nyt ep-jakaja ja sitä pääsee muuttamaan ja sitä kautta laskemaan kaikkien tämänkertaisten palkansaajien ennakonpidätykset uudelleen
- Ennakonpidätyksen jakaja uutta palkanmaksukertaa perustettaessa:
  - selittävät tekstit muutettu tyyliin "palkka kuukauden ajalta", "palkka 2 viikon ajalta"
  - lisätty vaihtoehto 17,333 (palkka 3 viikon ajalta)
- ennakonpidätyksen vuosituloraja näkyy nyt sentin tarkkuudella
- portaikkoverokortin portaiden tulorajat näkyvät nyt sentin tarkkuudella
- uutta palkanmaksuvuotta perustettaessa ohjelma tarkistaa, ettei perustettavannimistä tietokantaa ole jo olemassa, ja kysyy varmistuksen
- Vuosi-ilmoituksen saajakohtaisten erittelyjen laskennassa on nyt laskennan edistymisestä kertova ikkuna, jossa näkyy monettako palkansaajaa lasketaan, missä lomakkeen kohdassa laskenta kulkee ja kuinka kauan koko laskennan valmistuminen vielä kestää. Samoin voit keskeyttää laskennan Keskeytäpainikkeesta.
- vuosiyhteenvedolle tulee nyt myös suorituslaji PY (yrittäjän palkka päätoimesta) yhteenlaskettuna suorituslajin P kanssa ja suorituslaji 1Y (yrittäjän sivutoimi) yhteenlaskettuna suorituslaji 1 kanssa
- vuosi-ilmoitus:
  - Viimeksi tehdyn saajakohtaisen erittelyn muokatut lopulliset tiedot (vipsdb.tmp) tallentuvat normaalin varmuuskopioinnin yhteydessä varmuuskopiolevylle. Varmuuskopiota palautettaessa ohjelma kysyy, palautetaanko saajaerittely levykkeeltä vai säilytetäänkö yrityksen kansiossa oleva erittely.
  - Edellinen saajaerittely poistuu nyt vasta sitten, kun kaava-ikkunassa painetaan Jatka. Näin ollen pääset katselemaan kaavoja ja silti edellinen saajaerittely säilyy.
  - Jatka viimekertaista saajaerittelyä -toiminto tuo nyt viimeisimmän syötetyn yhteyshenkilön nimen
- Palkkalistan laskentaa nopeutettu siinä tapauksessa, että loppuun ei haluta tulostuvan laskennallisia lukuja (esim. työnantajan tel-maksu tms.)

## Työnantajasuoritusten maksatustiedot

Palkkojen syöttötilan valinnalla **Määritä|Työnantajasuoritusten tiedot** voit määritellä TAS-maksun saajan pankkiyhteyden, nimen ja viitenumeron. Tiedot tulostuvat kuukausittaiseen palkkalistojen yhdistelmään. Nämä tekstit ovat hyödyllisiä ilmoitusta tehtäessä ja maksua maksettaessa.

| <b>Palkkalistoj</b><br>Asteri Malliyritys                      | en yhdisteln                                                                     | nä (<br>Tie<br>pall<br>(tul                                     | Tiedot maksatusta varten tulostuvat<br>palkkalistojen yhdistelmään<br>(tulosta/palkkalistojen yhdistelmä) |              |         |  |
|----------------------------------------------------------------|----------------------------------------------------------------------------------|-----------------------------------------------------------------|----------------------------------------------------------------------------------------------------|--------------|---------|--|
| Ohjelmistokuja 1                                               | A                                                                                |                                                                 |                                                                                                    |              |         |  |
| 99999 SOFTALA                                                  | L                                                                                |                                                                 |                                                                                                    |              |         |  |
| Palkkajakso                                                    | Rahapalkka                                                                       | Luontoisedut                                                    | VähEnnenEp                                                                                                | Bruttopalkka | Ennakor |  |
| maaliskuu 1998                                                 | 1973,70                                                                          | 0,00                                                            | 0,00                                                                                                    | 1973,70      |         |  |
| Yhteensä<br>Sotu-maksu edellä                                  | 1973,70<br>imainituista palkoista:                                               | 0,00                                                            | 0,00                                                                                                    | 1973,70      |         |  |
| Maksukuuka                                                     | usi Sotunala                                                                     | aiset palkat                                                    | Sotu-prosentti                                                                                            | Sotur        | n määrä |  |
| maaliskuu                                                      |                                                                                  | 1 973,70                                                        | 2,964                                                                                                    | 58,50        |         |  |
|                                                                |                                                                                  | 1 973,70                                                        |                                                                                                    |              | 58,50   |  |
| TIEDOT TYONANT<br>Saaj<br>Saaj<br>Vies<br>Viite<br>Eräp<br>Sum | AJASUORITUSTEN<br>an pankkiyhteys:<br>an nimi:<br>ti:<br>mumero.<br>äivä:<br>ma: | MAKSAMISTA<br>00000<br>Uuder<br>30=01<br>123<br>10.4.1<br>58,50 | A VARTEN<br>000-00000<br>nmaan verovirasto<br>398/80=0,00/81=58                                           | \$,50/       |         |  |